## How to Change Your Password

| 1 | Login                                                                  | Office365.houstonisd.org                                                                                                    |
|---|------------------------------------------------------------------------|----------------------------------------------------------------------------------------------------|
| 2 | Click on your<br><i>Icon</i><br>Next Click on<br><b>"View Account"</b> | <ul> <li>Image: A second second s</li></ul> |
|   | On Left side<br>Click on<br>"Password"                                 | Image: Security info   Devices   Password                                                                                                    |
| 4 | Now you<br>change your<br>password –<br>SUBMIT when<br>complete        | HISD<br>change password                                                                                                    |